## Creating an Account for Ocourt if you do not have a Microsoft Outlook or other Microsoft e-mail account

| Microsoft account - Internet Explorer                                                                                                    |                                                  |                             | - 0 - ×-             |
|----------------------------------------------------------------------------------------------------|--------------------------------------------------|-----------------------------|----------------------|
| (C) Thttps://signup.live.com/?uaid=a1f81222dfe0474cacda1ef3944805c0                                                                                                    | Rlic=1                                           |                             | ☆ ☆ @                |
| 👍 🗿 Home 🔘 Ocourt 🗿 allianceone 🔇 Staples                                                                                                    |                                                  |                             |                      |
|                                                                                                    |                                                  |                             |                      |
|                                                                                                    |                                                  |                             |                      |
|                                                                                                    |                                                  |                             |                      |
|                                                                                                    |                                                  |                             |                      |
|                                                                                                    |                                                  |                             |                      |
|                                                                                                    |                                                  |                             |                      |
| the second second second second second second second second second second second second second second second s                                                                                                    |                                                  |                             |                      |
| and the second second se                                                                                                    | Microsoft                                        |                             |                      |
|                                                                                                    |                                                  |                             |                      |
| and the second second second second                                                                                                    | Create account                                   |                             |                      |
|                                                                                                    | Microsoft account opens a world of benefits.     |                             |                      |
|                                                                                                    |                                                  |                             |                      |
|                                                                                                    |                                                  |                             |                      |
|                                                                                                    | Create password                                  |                             |                      |
|                                                                                                    |                                                  |                             |                      |
| and the second second se                                                                                                    | Send me promotional emails from Microsoft        |                             |                      |
| And the second second second second second second second second second second second second second second second                                                                                                    | Next                                             |                             |                      |
| A Private State St |                                                  |                             |                      |
|                                                                                                    | Use a phone number instead                       |                             |                      |
|                                                                                                    | Get a new email address                          |                             |                      |
| ADSOM DATE A STRATE                                                                                                    | Choosing the the the the the the the the the the |                             |                      |
|                                                                                                    | Agree privacy and cookies statement.             |                             | ないと何にな               |
|                                                                                                    |                                                  |                             | A MARIE AND          |
| START SALAR MERINA                                                                                                    |                                                  |                             |                      |
| A KALE IN ALL AND A REAL                                                                                                    | HE DEPARTORNE                                    |                             |                      |
|                                                                                                    |                                                  |                             |                      |
| STREET STREET                                                                                                    |                                                  |                             |                      |
|                                                                                                    |                                                  | XLI & Midden                |                      |
|                                                                                                    |                                                  | © 2017 Microsoft Terms of U | se Privacy & Cookies |

- 1. Go to <u>https://signup.live.com/</u>
- 2. Click "Get a new email address" at the bottom of the action box

- 3. Fill in the name you want for your Ocourt e-mail address in front of the @outlook.com (ex: lynnwoodwalaw@outlook.com) and a password which requires at least 8 characters and at least two of the following: uppercase letters, lowercase letters, numbers, and symbols.
- 4. It will forward you to an add details screen where you need to add your first and last name (this can be your law firm name if you like, ex. *Lynnwood* for first name and *Law* for last name) then enter your country and birthdate (the birthdate does not need to be your actual birthdate).
- 5. It will then forward you to add security info. Here you will need to enter a valid cell phone number for a text verification to be sent.

- 6. Once you receive the access code on your phone, enter it under the access code box and press next.
- 7. You will be directed to the Microsoft account home page, similar to the one below. On the top right-hand corner where it has a blue avatar click Sign out.

| account   Home - Internet Explorer                                                         |                                                 |                                                                 | _                                                                                                    | والمعالي المعالية             |       |
|--------------------------------------------------------------------------------------------|-------------------------------------------------|-----------------------------------------------------------------|----------------------------------------------------------------------------------------------------|-------------------------------|-------|
| https://account.microsoft.com/?lang=en-US&kwa=wsignin1.0&krefd=login.live.com              | O - 🔒 C 👫 Microsoft account   Home              | ×                                                               |                                                                                                    | 6                             | 1 🛠 🕾 |
| me 😋 Ocourt 👩 allianceone 😝 Staples                                                        |                                                 |                                                                 |                                                                                                    | -                             |       |
| Microsoft Store                                                                            |                                                 |                                                                 | Q                                                                                                    | ¥0 (8)                        |       |
| ACCOUNT Your info Privacy Security Reward:                                                 | s Payment & billing ~ Se                        | ervices & subscriptions                                         | Devices                                                                                                    | Family                        |       |
|                                                                                            |                                                 | Dille                                                           | 1122                                                                                                    |                               |       |
| Earn rewards for what you already do                                                       | - htt                                           |                                                                 |                                                                                                    |                               |       |
| Earn points for free rewards when you search and shop with Micro                           | soft now.                                       | WHICH SO                                                        |                                                                                                    |                               |       |
| Start earning now Learn more                                                               |                                                 |                                                                 | H W                                                                                                    |                               |       |
| You will receive emails about Microsoft Rewards and other products. <u>Terms   Privacy</u> |                                                 |                                                                 | <b>A</b> AN                                                                                                    |                               |       |
|                                                                                            | - And                                           | MAN HAR SHE                                                     |                                                                                                    |                               |       |
| $\frown$                                                                                   |                                                 |                                                                 |                                                                                                    |                               |       |
|                                                                                            | <b>D</b>                                        |                                                                 |                                                                                                    |                               |       |
| $\left( \begin{array}{c} 8 \end{array} \right)$                                            | Recent purchases                                |                                                                 |                                                                                                    | See all                       |       |
| Add a photo                                                                                | Looks like there haven't been any pu            | irchases made from your acco                                    | ount. Time t                                                                                                    | o go shopping. 0              | - 1   |
|                                                                                            |                                                 |                                                                 |                                                                                                    |                               |       |
| Hello!                                                                                     | Add your phone number to                        | your Microsoft accour                                           | nt                                                                                                    | Not interested                |       |
| Ω≡ Lynnwood Law                                                                            |                                                 |                                                                 |                                                                                                    |                               |       |
| Edit name                                                                                  | By keeping your securi<br>worry about access to | ty settings up to date, you en<br>your favorite Microsoft produ | sure that your of the service of the service of the | ou never have to<br>vices.    |       |
| A lynnwoodwalaw@outlook.com                                                                | Update my security inf                          | o                                                               |                                                                                                    |                               |       |
| Change password                                                                            |                                                 |                                                                 |                                                                                                    |                               |       |
| Add a payment option                                                                       |                                                 |                                                                 |                                                                                                    |                               |       |
| Looking for your Microsoft email?                                                          | Devices                                         |                                                                 |                                                                                                    | See all                       |       |
| VIEW INDOX                                                                                 |                                                 |                                                                 |                                                                                                    |                               |       |
|                                                                                            |                                                 | Add a Windows Phone by<br>Ivnnwoodwalaw@outloo                  | signing inte                                                                                                    | o that phone with<br>re's how |       |
| Microsoft Rewards                                                                          |                                                 |                                                                 |                                                                                                    |                               |       |
|                                                                                            | <u>  - </u> ·                                   | Find where to buy a device                                      |                                                                                                    |                               | ~     |

- Next go to <u>https://cloud.ocourts.com</u> and on the top right hand corner click the yellow sign in button. Use your outlook account you just set up for the e-mail (ex. <u>Lynnwoodwalaw@outlook.com</u>) then tab down and it will ask you to enter the password you created for the outlook account then click sign in.
- 9. It will direct you to a page that asks "Let his app access your info". Click yes (note, the only information if can access is information you just entered for your new outlook account-nothing from your other e-mail accounts as your Ocourt account is only linked to the new e-mail account you just set up). See below:

| Let this app access your ir | nfo? - Internet Explorer                                       |                                                                                                    | _ 0 <mark>_ x</mark> |
|-----------------------------|----------------------------------------------------------------|----------------------------------------------------------------------------------------------------|----------------------|
| 🗲 🕘 💾 https://accou         | unt. <b>live.com</b> /Consent/Update?ru=https://login.live.com | v/oauth20_authorize. 🔎 👻 🚔 Ct this app access your info? 🗙                                                                    | 🕥 🏷 🕸                |
| 👍 🕘 Home 🔘 Ocourt 🧯         | allianceone 🕓 Staples                                          |                                                                                                    |                      |
|                             |                                                                | prod.ocourts.com                                                                                                    |                      |
|                             |                                                                | OCourts Live needs your permission to:                                                                                        |                      |
|                             |                                                                | Sign you in<br>Occurts live will be able to sign you in, and<br>assign a unique and anonymous ID to your<br>account.          |                      |
|                             |                                                                | View your email address<br>OCourts Live will be able to read your<br>primary email address.                                   |                      |
|                             |                                                                | View your basic profile<br>OCourts Live will be able to see your basic<br>profile (name, picture, user name).                 |                      |
|                             |                                                                | Access your info anytime<br>OCourts Live will be able to see and update<br>your info, even when you're not using this<br>app. |                      |
|                             |                                                                | Read your profile<br>OCourts Live will be able to read your profile.                                                          |                      |
|                             |                                                                | Send mail as you<br>OCourts Live will be able to send mail as you.                                                            |                      |
|                             |                                                                | Access OneDrive files<br>Occurts Live will be able to open and edit<br>OneDrive files, including files shared with<br>you.    |                      |
|                             |                                                                | You can change these application permissions at any<br>time in your account settings.                                         |                      |
|                             |                                                                | No Yes                                                                                                    | I                    |
|                             |                                                                | Terms of Use Privacy & Cookies Sion out                                                                                       |                      |
|                             | Would you like to store your password for live.com?            | Why am I seeing this? Yes Not for this site ×                                                                                 |                      |

10. You will be directed to the Ocourt register page. Enter your Display Name (this is the name that will appear on your Ocourt account and on documents you sign in Ocourt). For JIS username and password you can enter abcd for both. Change the City to Lynnwood and click register. See below:

| egister - CHIMP - Interr                                                                                                    | et Explorer                                                                                                    |                                       |           |                |
|----------------------------------------------------------------------------------------------------|----------------------------------------------------------------------------------------------------|---------------------------------------|-----------|----------------|
| C https://prod                                                                                                    | ocourts.com/Account/ExternalLoginCallback?ReturnUrl=%2F                                                                                                    | ・ P マ                                 | ×         |                |
| 👍 🗿 Home 🔘 Ocourt 🧯                                                                                                    | allianceone 📀 Staples                                                                                                    |                                       |           |                |
| Register.                                                                                                    |                                                                                                    |                                       |           |                |
| Associate yo                                                                                                    | our live account.                                                                                                    |                                       |           |                |
| Association Form                                                                                                    |                                                                                                    |                                       |           |                |
| You've successfully authent<br>Please provide the below m<br>Provide valid JIS Use<br>Court: Use<br>Select the City you b<br>1. Display Name Lynn<br>2. JIS Username labed<br>3. JIS Password ••••<br>4. City Lynnwood ♥<br>Register | catad with <b>live</b> .<br>Incload information for this site below and click the Confirm buttor<br>Include the should be match with the Working JIS Cri-<br><b>Coli: PCY: VarCd: STID:</b><br><b>TO: Coli: PCY: VarCd: STID:</b><br><b>TO: PCY: VarCd: Cashier ID:</b><br>New Password: <b>Cashier ID:</b><br>New Cashier ID:<br>New Cashier ID: | i to finish logging in.<br>Identials. |           |                |
|                                                                                                    |                                                                                                    |                                       |           |                |
|                                                                                                    |                                                                                                    |                                       |           |                |
|                                                                                                    | Would you like to store your password for live.com? Why am I see                                                                                                    | ing this?                             | Yes Not f | or this site × |

11. You will be directed to the Welcome to Ocourt page. On the left-hand side click your user name and then profile. See below:

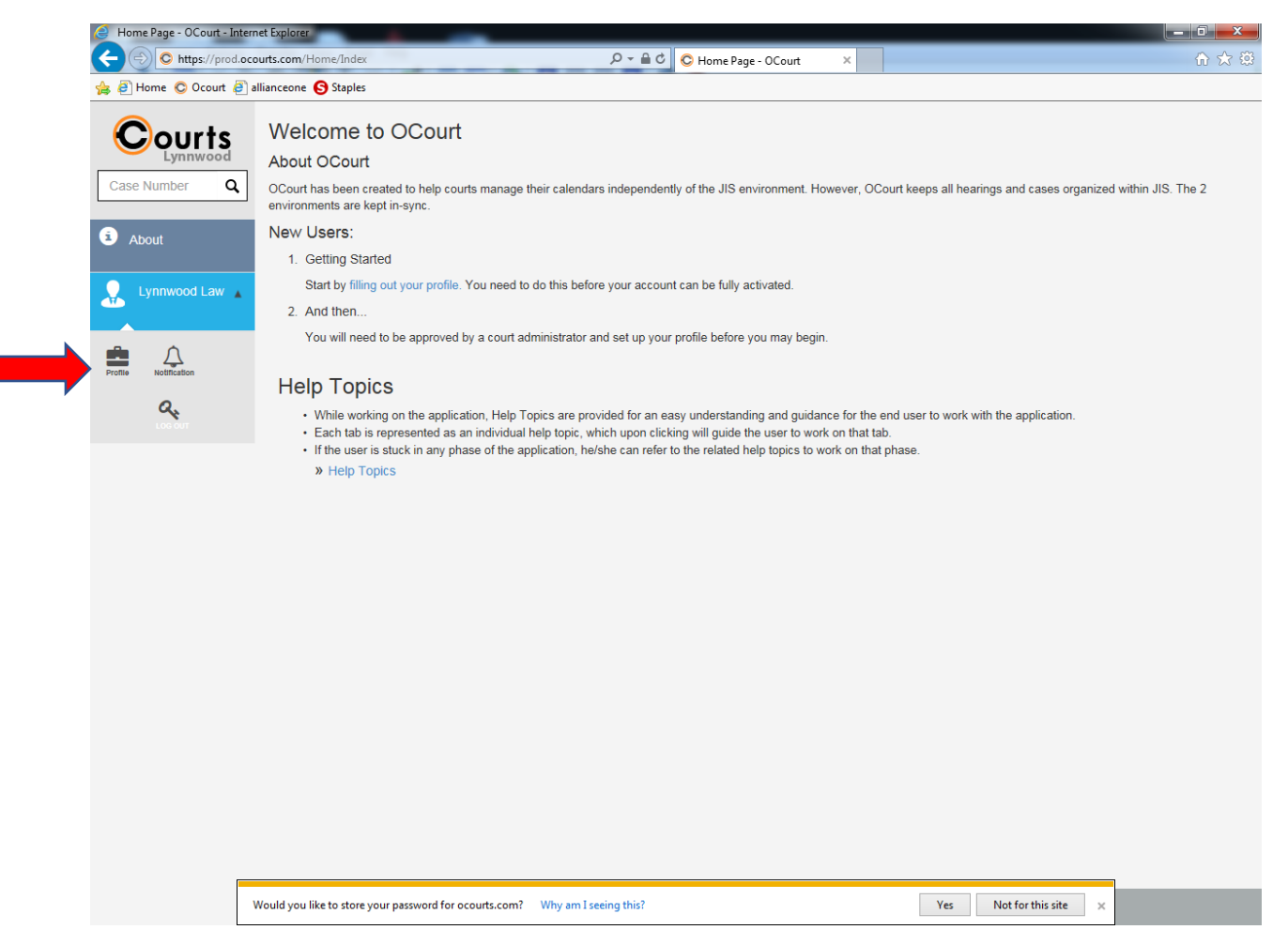

12. You will be directed to the manage account page. Your username and password for JIS should have transferred both as abcd and the city should still be set to Lynnwood, if it is not, correct it. You may enter your bar number and save a signature if you would like those attached to your profile. Click save court data (see below). At this point you need your account activated by Lynnwood Municipal Court. Please contact either the Operations Supervisor, Lisa Espedal at <a href="mailto:lespedal@lynnwoodwa.gov">lespedal@lynnwoodwa.gov</a> or at (425) 670-5108; or the Court Administrator, Paulette Revoir at <a href="mailto:prevoir@lynnwoodwa.gov">prevoir@lynnwoodwa.gov</a> or at (425) 670-5102 to complete the process.

| Manage Account - OCou | ırt - Internet Explorer                 | ~                                    |                                              |         |                     | - 6 <b>- X</b> - |
|-----------------------|-----------------------------------------|--------------------------------------|----------------------------------------------|---------|---------------------|------------------|
| C https://prod        | .ocourts.com/Account/Manage             |                                      | ♀ 🔒 🖒 📀 Manage Account - OCourt 🛛 ×          |         |                     | ☆ 🛱              |
| 👍 🗿 Home 😋 Ocourt 🧯   | 🗿 allianceone 🕒 Staples                 |                                      |                                              |         |                     |                  |
| Courts                |                                         |                                      |                                              |         |                     |                  |
| Case Number Q         |                                         |                                      |                                              |         |                     |                  |
| <b>6</b>              | Please provide your JIS                 | Credentials. We need them to auth    | nenticate as you for actions you take via OC | ourt.   |                     |                  |
| About                 | { If your role doesn't have             | e JIS credentials, please enter the  | Username and Password as abcd }              |         |                     |                  |
| Lynnwood Law          | JIS Username * :                        | abcd                                 | Case:                                        | ser ID: | sh: Pty:            | StID:            |
|                       | JIS Password * :                        |                                      |                                              | Ne      | ew Password:        | New Cashier ID:  |
|                       |                                         |                                      |                                              |         |                     |                  |
|                       | City * :                                | Lynnwood                             |                                              |         |                     |                  |
|                       | Email :                                 | lynnwoodwalaw@outlook.con            | 1                                            |         |                     |                  |
|                       | WSBA Number<br>(optional):              |                                      |                                              |         |                     |                  |
|                       | Default view of<br>Calender (optional): | ⊖ day ⊖ work week ⊖ week             | ○ month ○ agenda                             |         |                     |                  |
|                       | Attach Signature<br>(optional):         |                                      |                                              |         |                     |                  |
|                       |                                         | Save Court Data                      |                                              |         |                     |                  |
|                       |                                         |                                      |                                              |         |                     |                  |
|                       |                                         |                                      |                                              |         |                     |                  |
|                       |                                         |                                      |                                              |         |                     |                  |
|                       |                                         |                                      |                                              |         |                     |                  |
|                       |                                         |                                      |                                              |         |                     |                  |
|                       |                                         | Turk 10 201 20100 10 10              |                                              |         | 1                   |                  |
| <                     | Would you like to store your passy      | vord for ocourts.com? Why am I seeir | ig this?                                     | Yes     | Not for this site × | >                |

13. Once your account is activated by the court staff your homepage should look similarly to the one below. You may access your cases either by clicking on the calendar your case is scheduled to or by entering your case number on the top right-hand corner case number search bar (see below). If you have any questions or concerns please phone the court at (425) 670-5100

|                                 | Today    | Monday (                              | October 23, 2017 - Eriday, October    | 27 2017                            | Day Work V                              | Veek Week Month                       |
|---------------------------------|----------|---------------------------------------|---------------------------------------|------------------------------------|-----------------------------------------|---------------------------------------|
| Case Number Q                   | loady    | Mon 10/23                             | Tue 10/24                             | Wed 10/25                          | Thu 10/26                               | Eri 10/27                             |
| 0                               | all day  |                                       |                                       | 100 1020                           | 110 1020                                |                                       |
| Oashboard                       | 7:00 AM  |                                       |                                       |                                    |                                         |                                       |
| Schedule                        | 8:00 AM  | JAIL - 22 (12)<br>SEM - Courtroom 1   | JAIL - 20 (9)<br>SEM - Courtroom 1    | JAIL - 11 (7)<br>SEM - Courtroom 1 | JAIL - 5 (3)<br>VSB - Courtroom 1       | JAIL - 2 (2)<br>BYZ - Courtroom 1     |
| 🖸 Reports 🗸                     | 9:00 AM  | IC SCORE - 1 (1)<br>SEM - Courtroom 1 | IC SCORE - 5 (2)<br>SEM - Courtroom 1 | JTR - 0 (0)<br>SEM - Courtroom 1   | IC SCORE - 4 (3)<br>VSB - Courtroom 1   | IC SCORE - 0 (0)<br>BYZ - Courtroom 1 |
| 🌣 Admin                         | 10:00 AM | REV - 51 (38)<br>SEM - Courtroom 1    | PTR - 10 (9)<br>SEM - Courtroom 1     |                                    | Crim Int - 24 (18)<br>VSB - Courtroom 1 |                                       |
| i About                         | 11:00 AM |                                       |                                       |                                    |                                         |                                       |
| Rhiannon <del>•</del><br>ONeill | 12:00 PM |                                       |                                       |                                    |                                         |                                       |
|                                 | 1:00 PM  | ARR - 55 (29)<br>SEM - Courtroom 1    | PTR - 71 (50)<br>SEM - Courtroom 1    |                                    | MOT - 27 (23)<br>VSB - Courtroom 1      |                                       |
|                                 | 2:00 PM  |                                       |                                       |                                    |                                         |                                       |
|                                 | 3:00 PM  |                                       |                                       |                                    |                                         |                                       |
|                                 | 4:00 PM  |                                       |                                       |                                    |                                         |                                       |
|                                 |          | Off Record - 4 (4)                    | Off Record - 0 (0)                    | Off Record - 3 (2)                 | Off Record - 0 (0)                      | Off Record - 4 (3)                    |